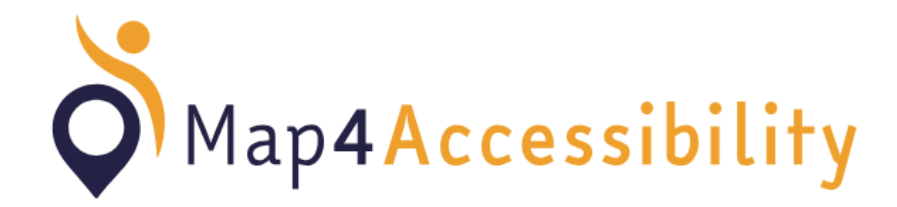

How to Install

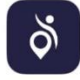

## Android and iOS systems

Go to <u>https://map4accessibility.eu/</u> in your web browser's mobile device and click on dowload app

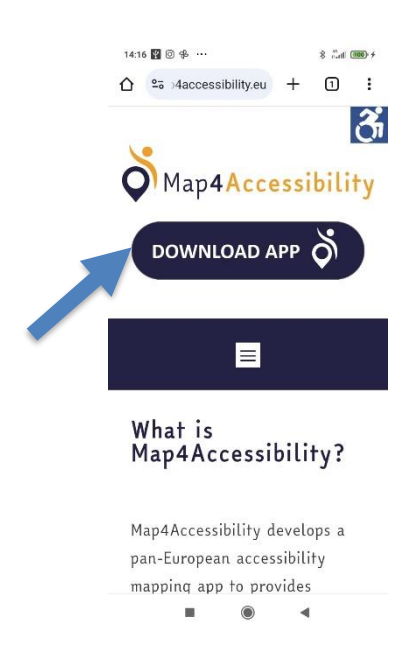

Or scan the QR code below

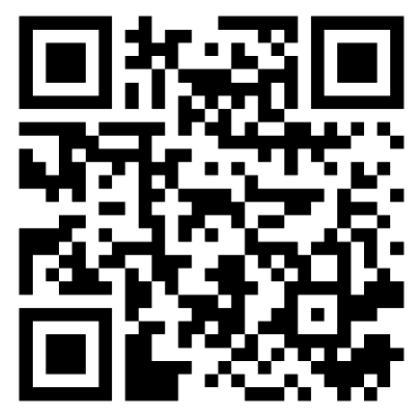

Wait a moment, and if the prompt "Add Map4Accessibility to Home screen" appears at the bottom of the screen, tap on it to install

|                                                                                                    | 7:35 1 3             | 📧 🔗 lin. lin.          | 7:36 % 🗇                        | .all .all 📚 🗐          |
|----------------------------------------------------------------------------------------------------|----------------------|------------------------|---------------------------------|------------------------|
| Map4Accessibility     Login   Email*   johndoe.73@email.com     Password*     Imail*   Join     Imail*   johndoe.73@email.com     Password*     Imail*   Join   Imail*   Join   Imail*   Join   Imail*   Join   Imail*   Join   Imail*   Join   Imail*   Join   Imail*   Imail**  <                                                                                                    | ☆ ♣ :s-app.pipecode  | es.com 🎙 1 🗄           | ☆ a s-app.pipecodes             | .com 🌵 🗊 🗄             |
| Login  Email* johndee.73@email.com Password*  Create Account  Account  Acco                                                                                                    | < Š Map              | Accessibility 3        | < 🏹 Map4/                       | Accessibility 🚳        |
| Email*   johndoe.73@email.com   Password*   Imail*   Imail* <t< td=""><td>Lo</td><td>ogin</td><td>Log</td><td>in</td></t<>                                                                                                    | Lo                   | ogin                   | Log                             | in                     |
| johndoe.73@email.com<br>Password*<br>Install app<br>Install app<br>Install Install app<br>Install Install app<br>Install Install app<br>Install Install app<br>Install Install I                                                                                                    | Email*               |                        | Email*                          |                        |
| Password*<br>Install app<br>Install app<br>Install app<br>Install app<br>Install app<br>Install app<br>Install app<br>Install app<br>Install app<br>Install app<br>Install<br>Install app<br>Install<br>Install app<br>Install<br>Install app<br>Install<br>Install app<br>Install<br>Install app<br>Install<br>Install<br>Install app<br>Install<br>Install<br>Install app<br>Install<br>Install<br>Insta | johndoe.73@email.com |                        | johndoe.73@email.com            |                        |
| Image: Sign in with Facebook   Sign in with Facebook   Sign in with Google   Create Account   Recover password     Add Map4Accessibility to Home screen                                                                                                    | Password*            |                        | Password*                       |                        |
| Login     Login     Sign in with Facebook     G Sign in with Google     Create Account     Recover password                                                                                                    | *******              |                        | Install app                     |                        |
| Image: Sign in with Facebook       Cancel Install         Image: Sign in with Google       Image: Sign in with Google         Create Account       Recover password         Image: Sign in with Google       Create Account         Image: Sign in with Google       Create Account         Image: Si                                                                                                    | -                    | Login                  | Map4Accessi<br>map4access-app.p | bility<br>ipecodes.com |
| G Sign in with Google     G Sign in with gle       Create Account     Recover password       Create Account     Recover password                                                                                                    | F Sign in v          | with Facebook          |                                 | Cancel Install         |
| Create Account Recover password Create Account Recover password                                                                                                    | G Sign in            | with Google            | G Sign in w                     | itt gle                |
| Add Map4Accessibility to Home screen      X                                                                                                    | Create Account       | Recover password       | Create Account                  | Recover password       |
| —                                                                                                    | Add Map4Accessib     | ility to Home screen X |                                 |                        |
|                                                                                                    |                      | • •                    |                                 | •                      |

Alternatively, if the prompt "Add Map4Accessibility to Home screen" doesn't appear, try the following installation procedure: tap the upper right corner of the screen and install the app.

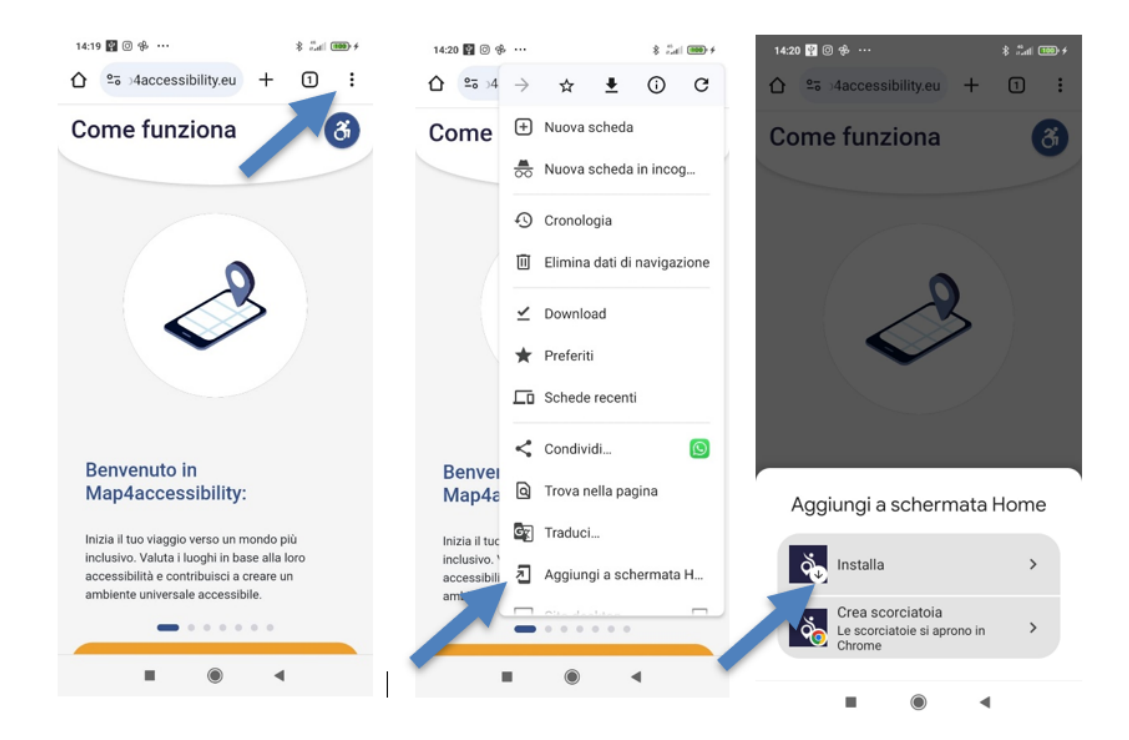

You will see a prompt. Tap the Share button, then select **Add to Home Screen**.

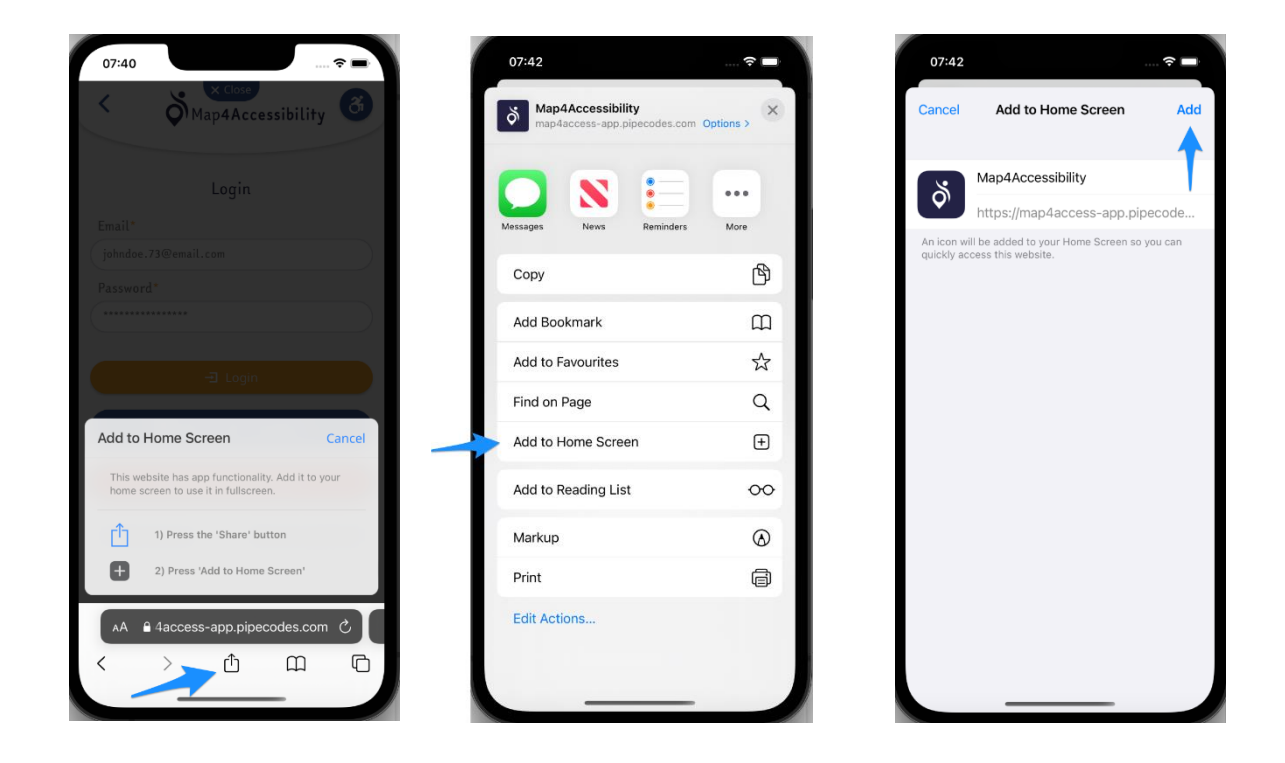

The app is installed and added to your home screen. Tap the icon and enjoy the app! 😊

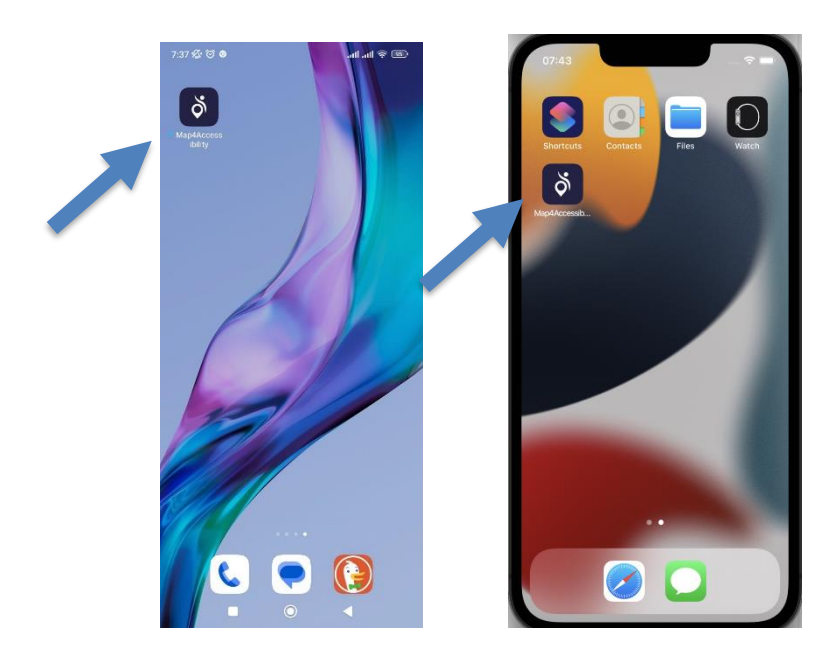

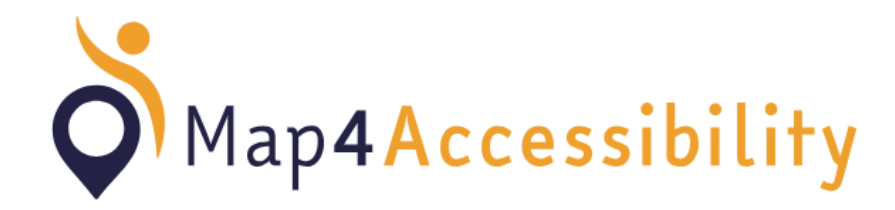

Guida all'installazione

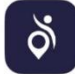

## Sistemi Android e iOS

Map4Accessibility è una Progressive Web App e si può scaricare solo dal sito del progetto. Quindi, vai su <u>https://map4accessibility.eu/</u> con il tuo browser del cellulare e clicca su **dowload app** 

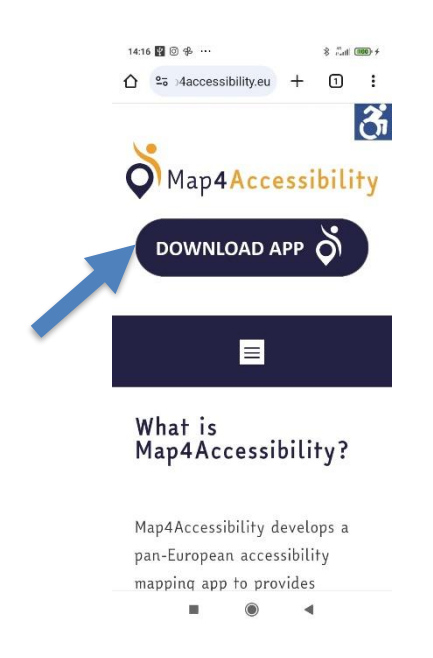

Oppure scansiona il seguente QR code

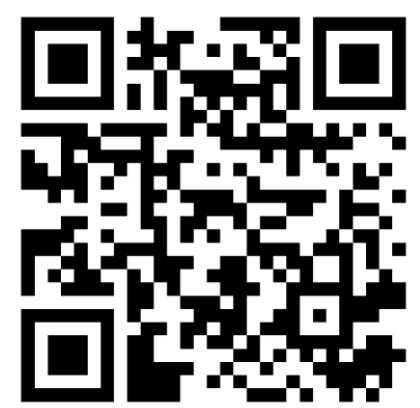

Nei sistemi Android, a seconda delle versioni, abbiamo due opzioni per installare l'applicazione dopo aver avuto accesso al download,

**OPZIONE A** - Aspetta un momento e verifica se il messaggio **"Aggiungi a schermata Home" o Add Map4Accessibility to Home screen**" appare nello schermo. In questo caso clicca su si esso e procedi con l'installazione.

| 7:35 姫 〇                   | all all 🕱 🗵    | 7:36   | 6 6                         | hı.                         | .al 😤 💷  |
|----------------------------|----------------|--------|-----------------------------|-----------------------------|----------|
| ☆ ♣ :s-app.pipecodes.com   | <b>∮</b> [] :  | Ω Δ    |                             | es.com 🌵                    | 1        |
| K Map4Acces                | ssibility (ð   | ~      | Ö Map                       | Close<br>4Accessibili       | ty 👌     |
| Login                      |                |        | L                           | ogin                        |          |
| Email*                     |                | Ema    |                             |                             |          |
| johndoe.73@email.com       |                | joh    |                             |                             |          |
| Password*                  |                | Pas    | sword*                      |                             |          |
| **********                 |                | ) In   | stall app                   |                             |          |
| -Ð Login                   |                |        | Map4Acces<br>map4access-app | sibility<br>p.pipecodes.com |          |
| Sign in with Fac           | ebook          |        |                             | Cancel                      | Install  |
| <b>G</b> Sign in with Go   | oogle          |        |                             | with sgle                   |          |
| Create Account R           | ecover passwor | d Crea | ate Account                 | Recover                     | password |
|                            |                |        |                             |                             |          |
| Add Map4Accessibility to H | ome screen     | <      |                             |                             |          |
|                            | •              |        |                             | • •                         |          |
|                            |                |        |                             |                             |          |

**OPZIONE B** – Se il messaggio **"Aggiungi a schermata Home" o "Add Map4Accessibility to Home screen**" non appare clicca nell'angolo in alto a destra e installa l'App come segue.

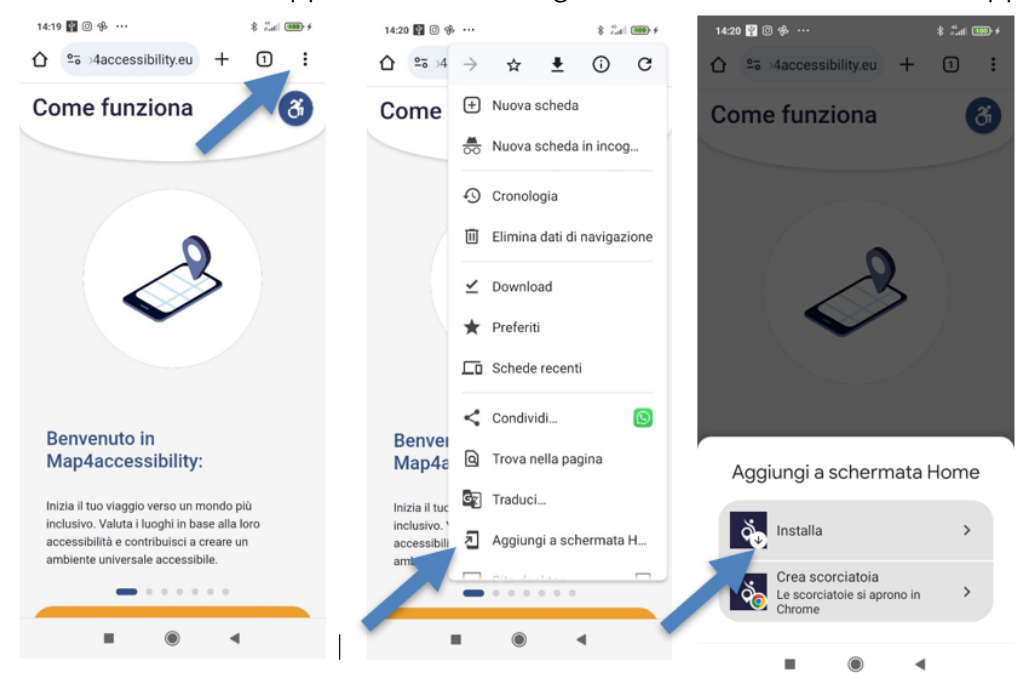

Apparirà un messaggio, clicca sul pulsante condividi e seleziona **"Aggiungi a schermata Home" o "Add to Home Screen"** 

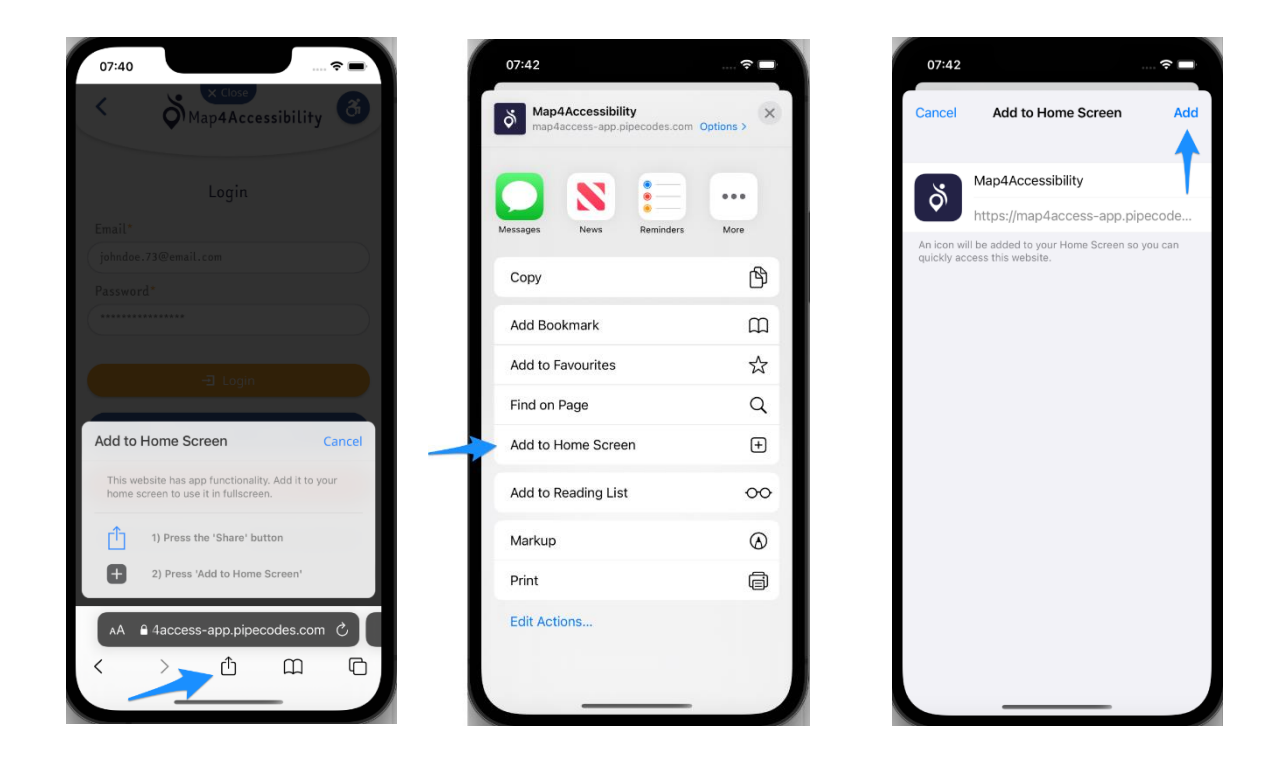

L'APPLICAZIONE È INSTALLATA E PRONTA ALL'USO QUANDO VEDRAI L'ICONA SUL TUO HOME SCREEN. Clicca su di essa e inizia ad usarla! 😊

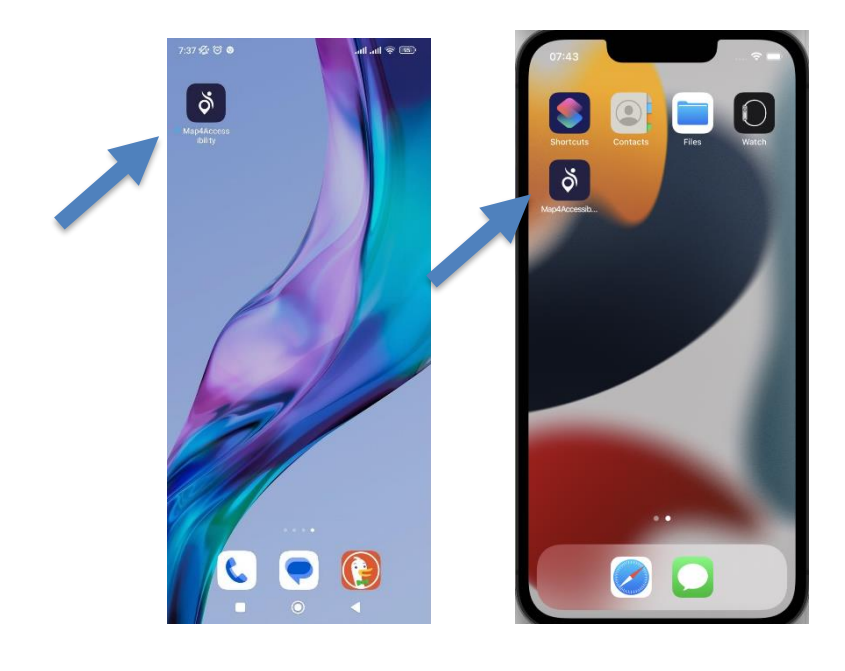

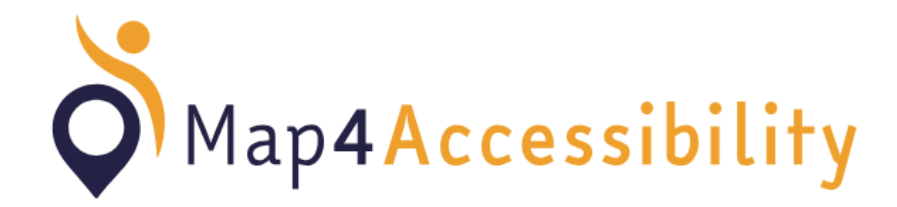

Как да инсталирате

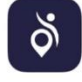

## Android и iOS системи

Отидете на https://map4accessibility.eu/ в мобилното устройство на уеб браузъра си и кликнете върху Изтегляне на приложение

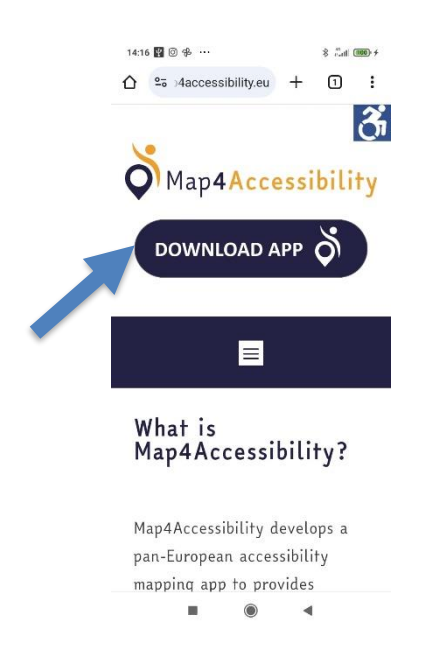

Или сканирайте QR кода по-долу

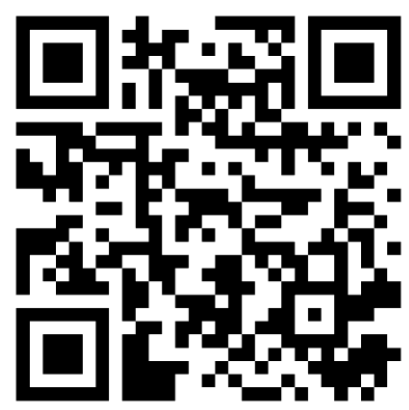

Изчакайте малко и ако в долната част на екрана се появи съобщението **"Add Map4Accessibility to Home screen"**, докоснете го, за да го инсталирате.

| 7:35 1 3                   | .atl 📚 📧         | 7:36 🌾 🕲                   | 🗢 lin. lin.              |
|----------------------------|------------------|----------------------------|--------------------------|
| ☆ as-app.pipecodes.com     | n 🎙 🛈 i          | ☆                          | des.com 🌵 1              |
| < Map4Acc                  | essibility 🚳     | < ŠMar                     | close<br>04Accessibility |
| Login                      |                  | I                          | ∟ogin                    |
| Email*                     |                  | Email*                     |                          |
| johndoe.73@email.com       |                  | johndoe.73@email.co        |                          |
| Password*                  |                  | Password*                  |                          |
| ******                     |                  | Install app                |                          |
| - Login                    |                  | Map4Acces<br>map4access-ap | pp.pipecodes.com         |
| Sign in with Fa            | acebook          |                            | Cancel Insta             |
| <b>G</b> Sign in with      | Google           | G Sign i                   | in with agle             |
| Create Account             | Recover password | Create Account             | Recover passw            |
| ð Add Map4Accessibility to | Home screen X    |                            |                          |
|                            | •                |                            | •                        |

Ако не се появи подкана **"Добавяне на Мар4Accessibility към началния екран",** опитайте следната процедура за инсталиране: докоснете горния десен ъгъл на екрана и инсталирайте приложението.

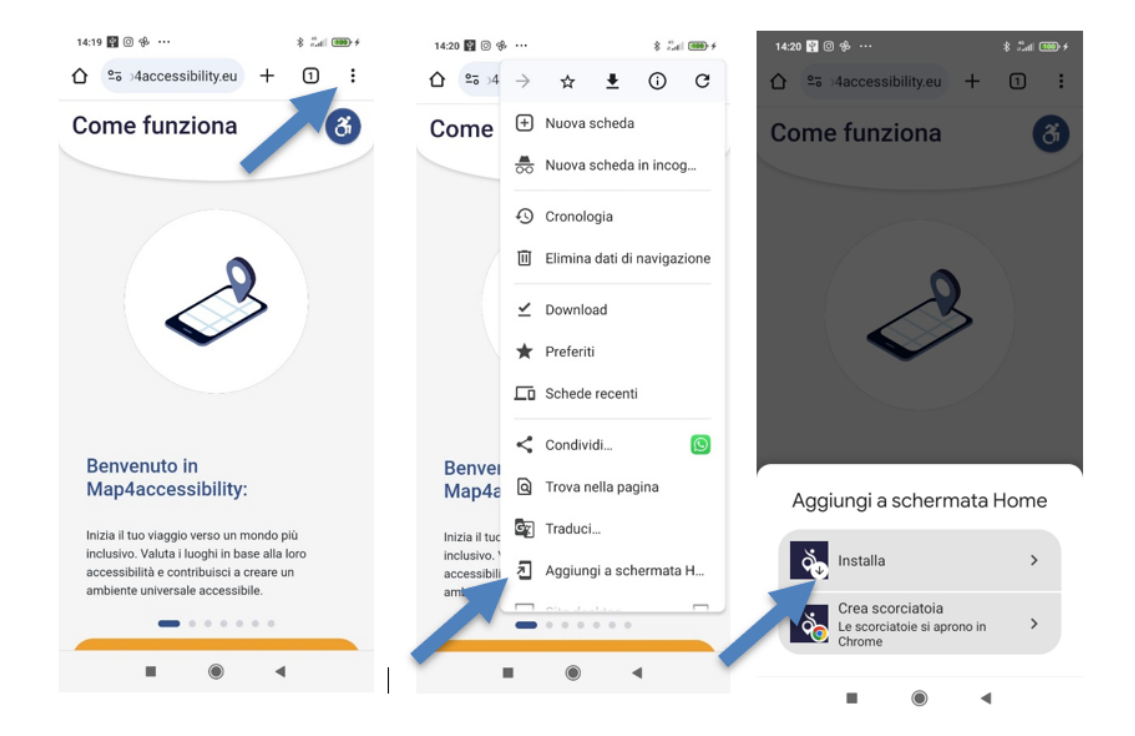

Ще видите подкана. Докоснете бутона Споделяне, след което изберете **Добавяне към** началния екран.

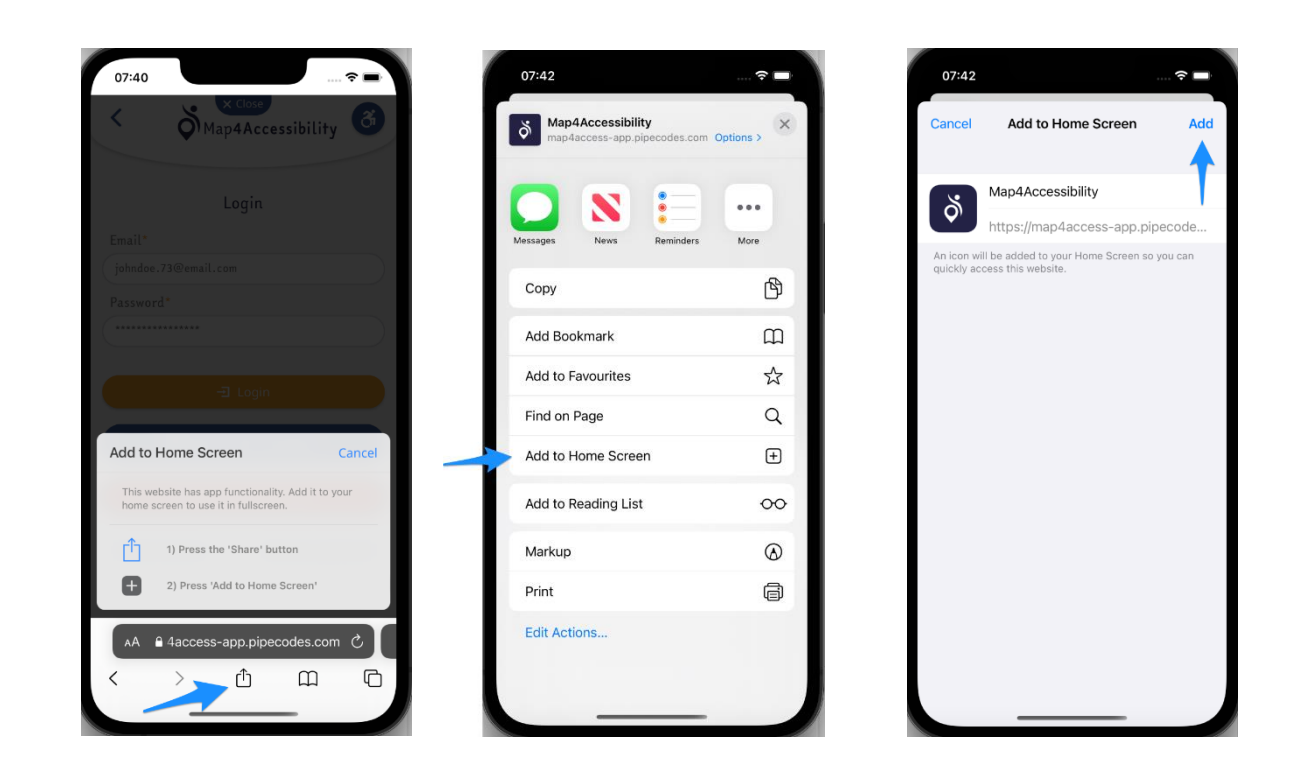

Приложението е инсталирано и добавено на началния екран. Докоснете иконата и се насладете на приложението! 😊

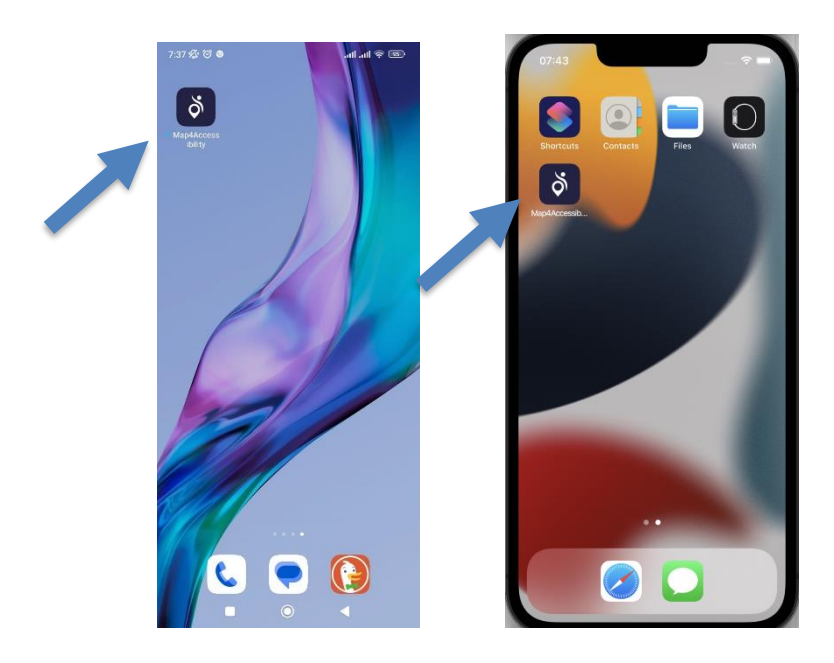

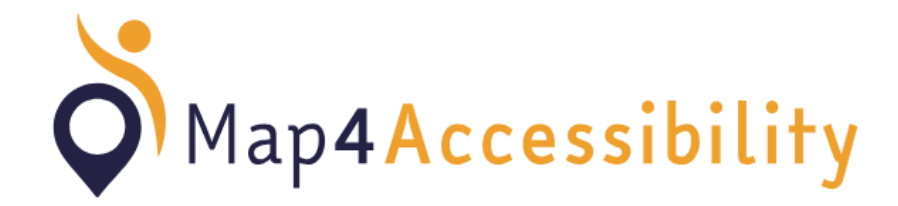

Installationshinweise

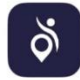

## Android und iOS-Systeme

Rufen Sie die Website <u>https://map4accessibility.eu/</u> im Web Browser Ihres Mobiltelefons auf und klicken Sie auf "Download App".

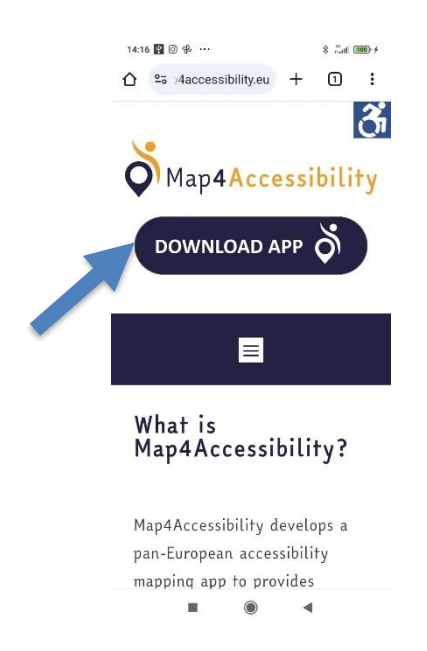

Oder scannen Sie diesen QR-Code:

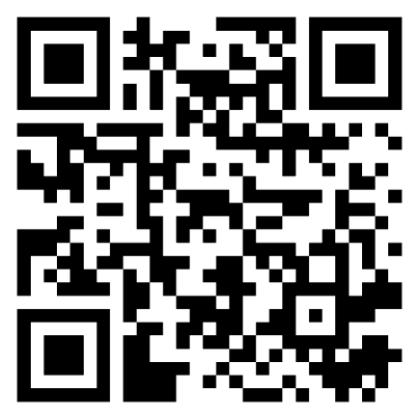

Warten Sie einen Moment und wenn die Benachrichtigung "**Map4Accessibility zum Home** screen hinzufügen" am unteren Rand des Bildschirms auftaucht, klicken Sie "Installieren".

| 7:35 ½ O                   | 📧 🎓 lin. lin.    | 7:36 🌾 🗇                         | all all 📚 D           |
|----------------------------|------------------|----------------------------------|-----------------------|
| ☆ ♣ :s-app.pipecodes.co    | m 🎙 🗊 🗄          | ☆ app.pipecodes.                 | com 🌵 🗊               |
| < S Map4Aco                | cessibility 🚳    | < Map4                           | accessibility         |
| Login                      |                  | Log                              | in                    |
| Email*                     |                  | Email*                           |                       |
| johndoe.73@email.com       |                  | johndoe.73@email.com             |                       |
| Password*                  |                  | Password*                        |                       |
| ******                     |                  | Install app                      |                       |
| -I Logi                    | 1                | Map4Accessi<br>map4access-app.pi | bility<br>pecodes.com |
| Sign in with F             | Facebook         |                                  | Cancel Install        |
| <b>G</b> Sign in with      | Google           | G Sign in w                      | ith gle               |
| Create Account             | Recover password | Create Account                   | Recover passwo        |
| م Add Map4Accessibility to | o Home screen X  |                                  |                       |
|                            | •                |                                  |                       |
|                            |                  |                                  |                       |

Alternative, wenn die Benachrichtigung "**Map4Accessibility zu Home screen hinzufügen**" nicht auftaucht, versuchen Sie folgendes: Klicken Sie im oberen rechten Eck des Bildschirms auf die drei Punkte des Kontextmenüs und installieren Sie die App.

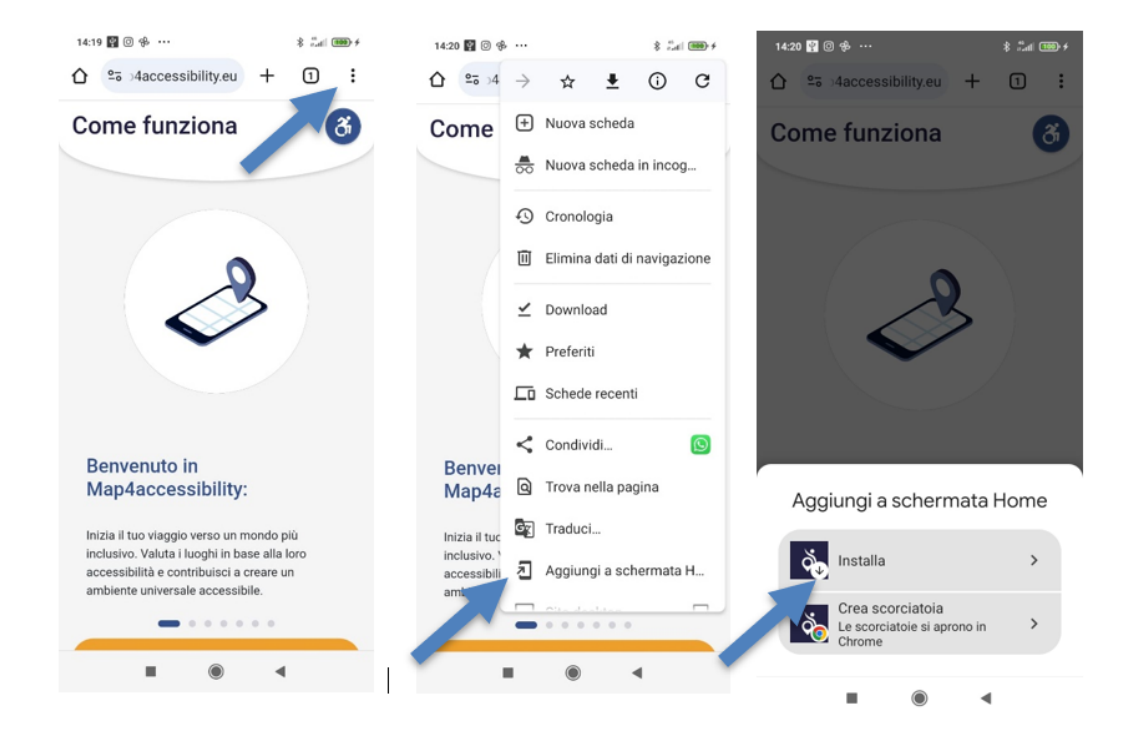

Sie werden einen Hinweis sehen. Klicken Sie den "Teilen" Button, dann wählen Sie "**Zum** Home-Bildschirm".

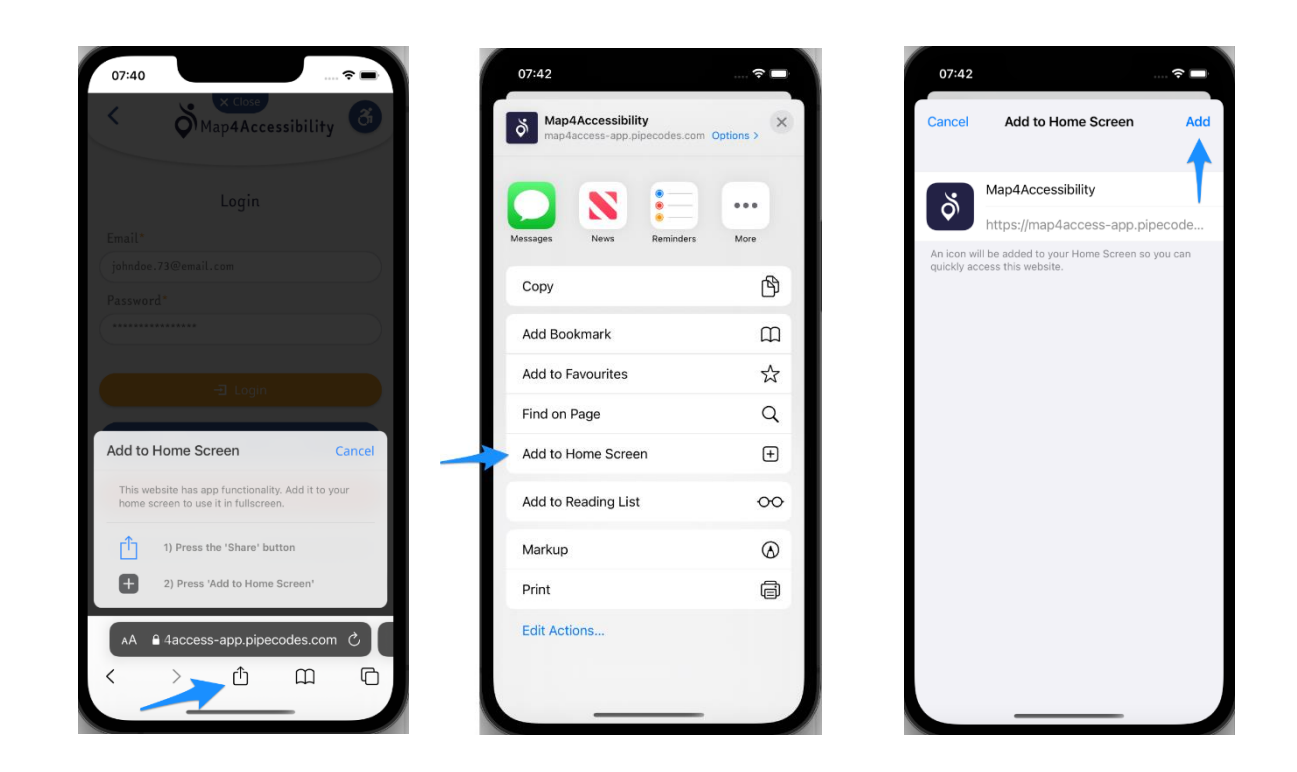

Die App wird installiert und zu Ihrem Startbildschirm hinzugefügt. Klicken Sie auf das Symbol und genießend Sie die App! 😊

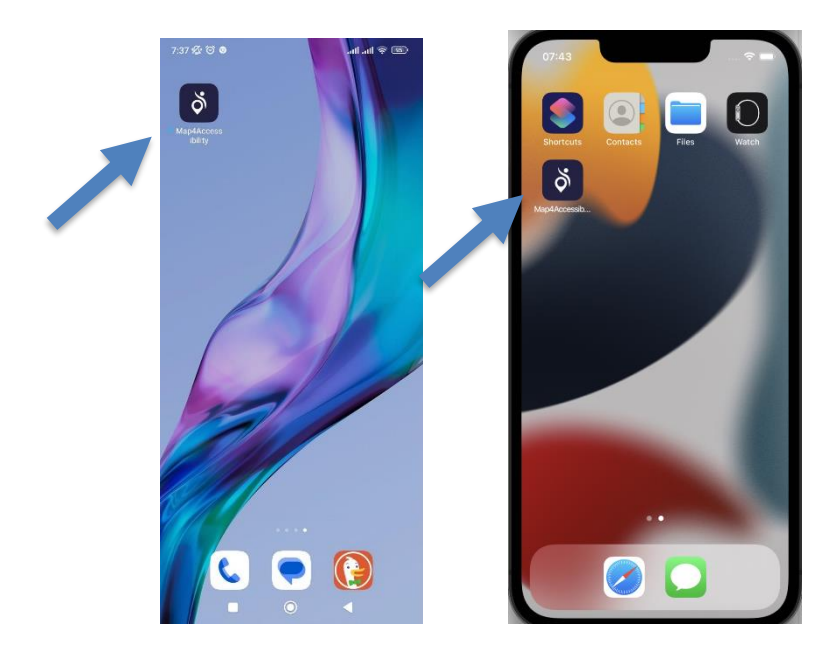

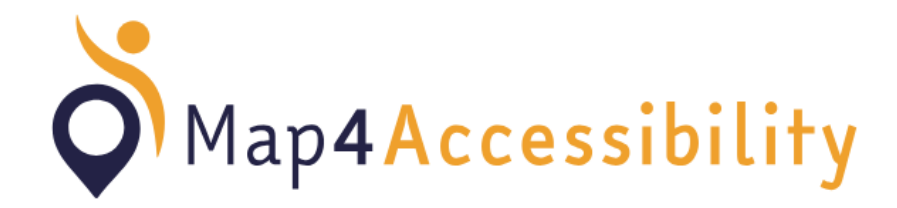

Comment installer

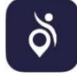

## Systèmes Android et iOS

Allez sur <u>https://map4accessibility.eu/</u> ans le navigateur de votre appareil mobile et cliquez sur télécharger l'application.

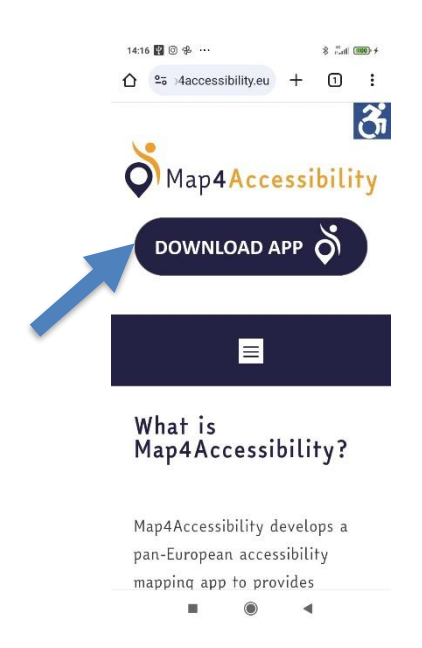

Ou bien scannez le code QR ci-dessous

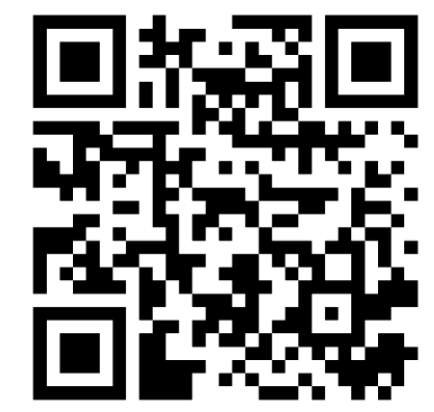

Attendez un moment, et si l'invite « **Ajouter Map4Accessibility à l'écran d'accuei** » apparaît en bas de l'écran, tapez dessus pour l'installer.

| <ul> <li>israpp.pipecodes.com</li> <li>israpp.pipecodes.com</li> &lt;</ul>                                                                                                    | 7:35 Kg O            | ∞ \$ m.m.              | 7:36 % ③             | . al 🗟 🖸                                       |
|----------------------------------------------------------------------------------------------------|----------------------|------------------------|----------------------|------------------------------------------------|
| Cose   Map4Accessibility     Login     Email*   johndoe.73@email.com     Password*     Imail*     johndoe.73@email.com     Password*     Imail*     johndoe.73@email.com     Password*     Imail*     Imail*     johndoe.73@email.com     Password*     Imail*     Imail                                                                                                    | ☆ ♣ ;s-app.pipecode  | es.com 🌵 🔟 🗄           | ☆ a :s-app.pipecod   | les.com 🌵 1                                    |
| Login Email* iphndee.73@email.com Password*  Login Login Log                                                                                                    |                      | Accessibility          | < 🏹 Map              | Close<br>4Accessibility                        |
| Email* johndee.73@email.com Password*  Create Account                                                                                                    | Lo                   | gin                    | L                    | ogin                                           |
| johndoe.73@email.com<br>Password*<br>Password*<br>Password*<br>Password*<br>Password*<br>Install app<br>Map4Accessibility<br>map4access-app pipecode.com<br>Cancel In<br>Cancel In<br>Cance | Email*               |                        | Email*               |                                                |
| Password*    Password*                                                                                                    | johndoe.73@email.com |                        | johndoe.73@email.com |                                                |
| Install app<br>Image: Account Recover password Recover password Recover pass                                                                                                    | Password*            |                        | Password*            |                                                |
| Login     Sign in with Facebook     G Sign in with Google Create Account Recover password                                                                                                    | *******              |                        | Install app          |                                                |
| G Sign in with Google G Sign in with gle<br>Create Account Recover password Create Account Recover pas                                                                                                    | E Sign in v          | Login<br>with Facebook | Map4Access-ap        | ssibility<br>p.pipecodes.com<br>Cancel Install |
| Create Account Recover password Create Account Recover pas                                                                                                    | G Sign in            | with Google            | G Sign ir            | with gle                                       |
|                                                                                                    | Create Account       | Recover password       | Create Account       | Recover passwo                                 |
| م Add Map4Accessibility to Home screen د                                                                                                    | 8                    | lity to Home screen X  |                      |                                                |
|                                                                                                    | Add Map4Accessibi    |                        |                      |                                                |

Si l'invite « **Ajouter Map4Accessibility à l'écran d'accueil** » ne s'affiche pas, essayez la procédure d'installation suivante : touchez le coin supérieur droit de l'écran et installez l'application.

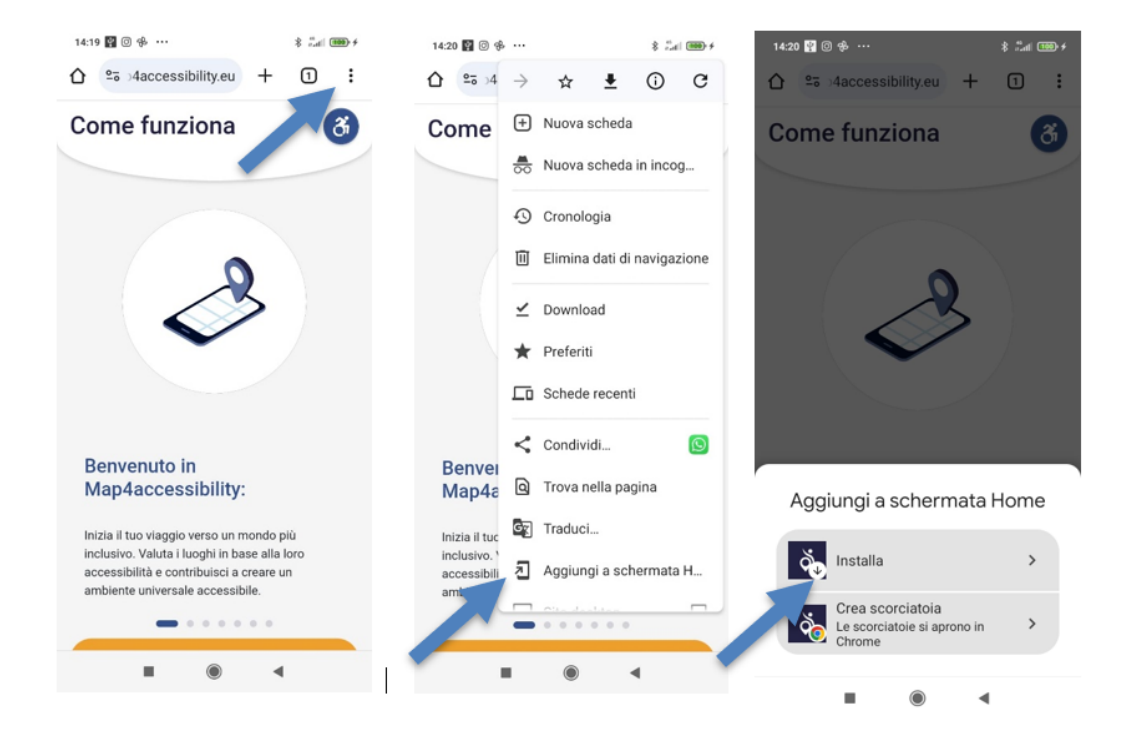

Une invite s'affiche. Appuyez sur le bouton Partager, puis sélectionnez **Ajouter à l'écran** d'accueil.

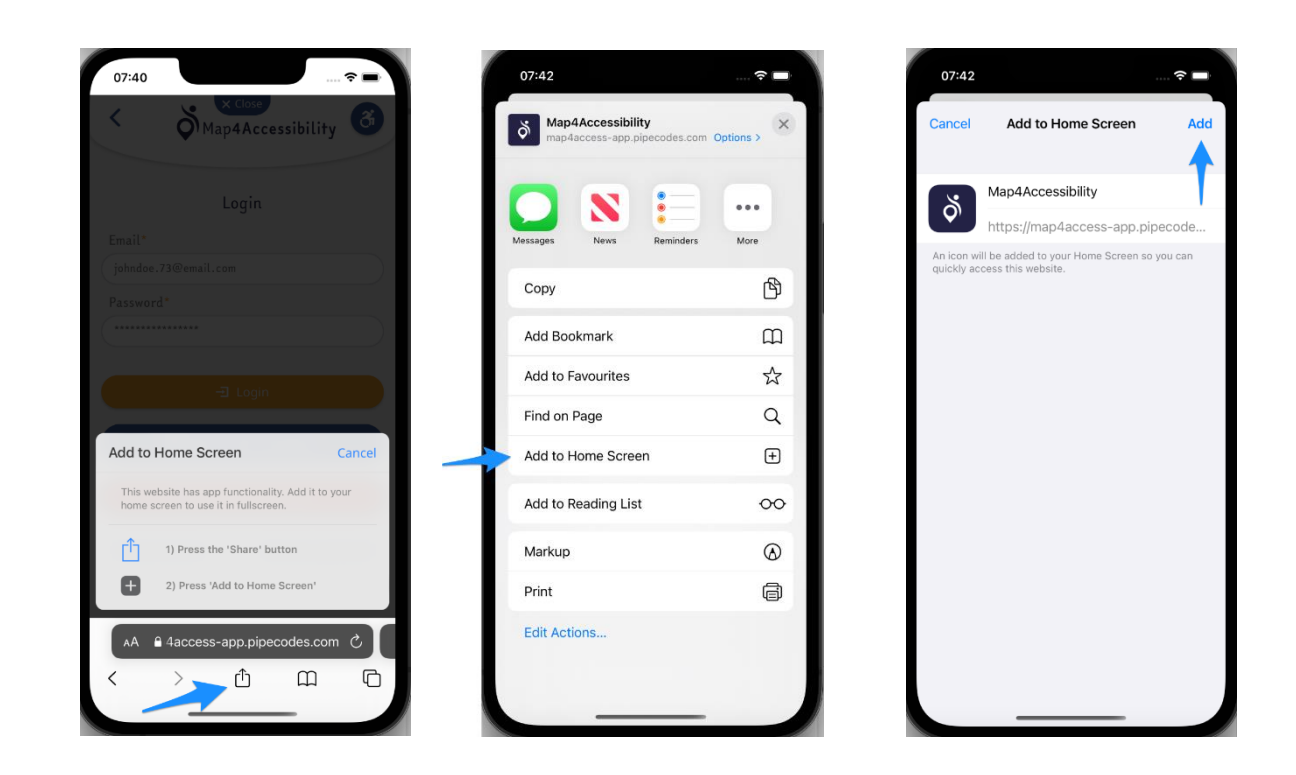

L'application est installée et ajoutée à votre écran d'accueil. Appuyez sur l'icône et profitez de l'application ! 😌

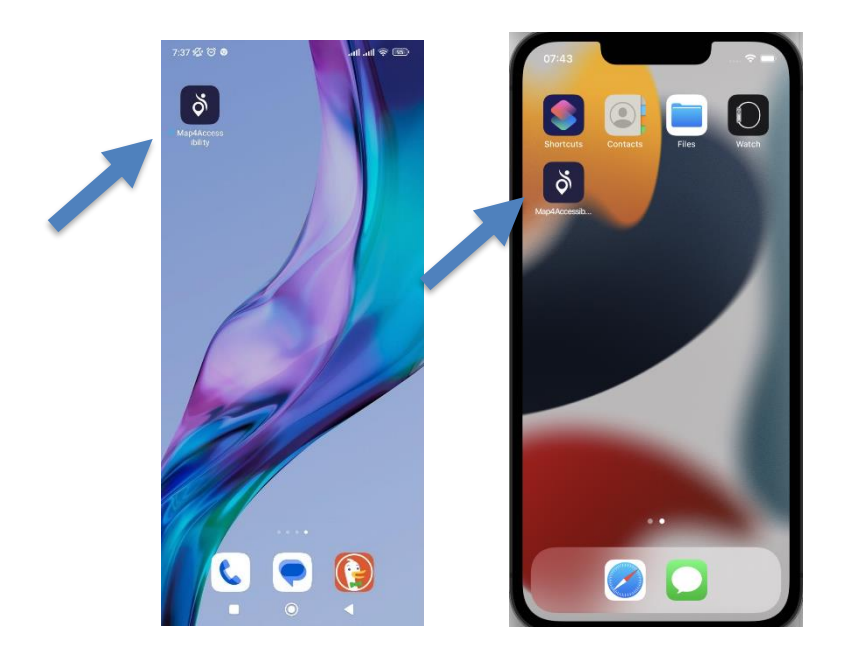

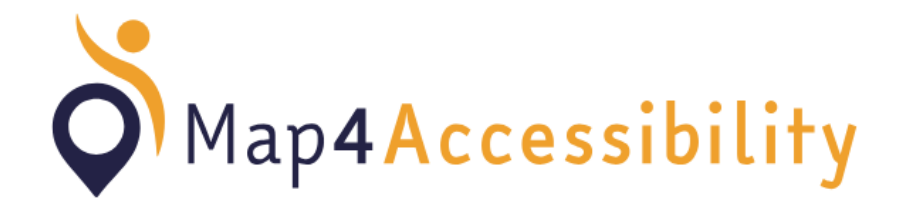

Como instalar

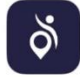

## Sistemas Android e iOS

Aceda a <u>https://map4accessibility.eu/</u> no dispositivo móvel do seu navegador Web e clique em descarregar a aplicação

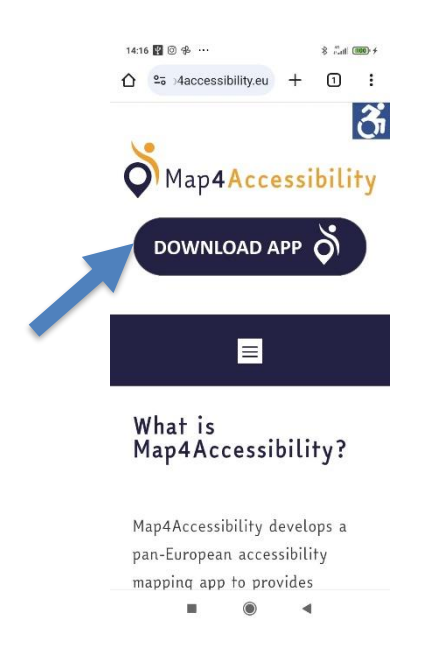

Ou digitalize o código QR abaixo

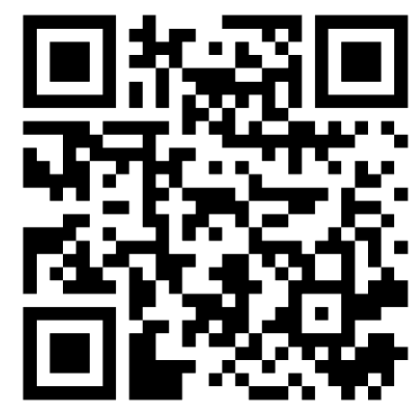

Attendez un moment, et si l'invite « **Ajouter Map4Accessibility à l'écran d'accuei** » apparaît en bas de l'écran, tapez dessus pour l'installer.

| <ul> <li>israpp.pipecodes.com</li> <li>israpp.pipecodes.com</li> &lt;</ul>                                                                                                    | 7:35 Kg 🗇            | ∞ \$ m.m.              | 7:36 % ③             | . al 🗟 🖸                                       |
|----------------------------------------------------------------------------------------------------|----------------------|------------------------|----------------------|------------------------------------------------|
| Cose   Map4Accessibility     Login     Email*   johndoe.73@email.com     Password*     Imail*     johndoe.73@email.com     Password*     Imail*     johndoe.73@email.com     Password*     Imail*     Imail*     johndoe.73@email.com     Password*     Imail*     Imail                                                                                                    | ☆ ♣ ;s-app.pipecode  | es.com 🌵 🔟 🗄           | ☆ a :s-app.pipecod   | les.com 🌵 1                                    |
| Login Email* iphndee.73@email.com Password*  Login Login Log                                                                                                    |                      | Accessibility          | < 🏹 Map              | Close<br>4Accessibility                        |
| Email* johndee.73@email.com Password*  Create Account                                                                                                    | Lo                   | gin                    | L                    | ogin                                           |
| johndoe.73@email.com<br>Password*<br>Password*<br>Password*<br>Password*<br>Password*<br>Install app<br>Map4Accessibility<br>map4access-app pipecode.com<br>Cancel In<br>Cancel In<br>Cance | Email*               |                        | Email*               |                                                |
| Password*    Password*                                                                                                    | johndoe.73@email.com |                        | johndoe.73@email.com |                                                |
| Install app<br>Image: Account Recover password Recover password Recover pass                                                                                                    | Password*            |                        | Password*            |                                                |
| Login     Sign in with Facebook     G Sign in with Google Create Account Recover password                                                                                                    | *******              |                        | Install app          |                                                |
| G Sign in with Google G Sign in with gle<br>Create Account Recover password Create Account Recover pas                                                                                                    | E Sign in v          | Login<br>with Facebook | Map4Access-ap        | ssibility<br>p.pipecodes.com<br>Cancel Install |
| Create Account Recover password Create Account Recover pas                                                                                                    | G Sign in            | with Google            | G Sign ir            | with gle                                       |
|                                                                                                    | Create Account       | Recover password       | Create Account       | Recover passwo                                 |
| م Add Map4Accessibility to Home screen د                                                                                                    | 8                    | lity to Home screen X  |                      |                                                |
|                                                                                                    | Add Map4Accessibi    |                        |                      |                                                |

Si l'invite « **Ajouter Map4Accessibility à l'écran d'accueil** » ne s'affiche pas, essayez la procédure d'installation suivante : touchez le coin supérieur droit de l'écran et installez l'application.

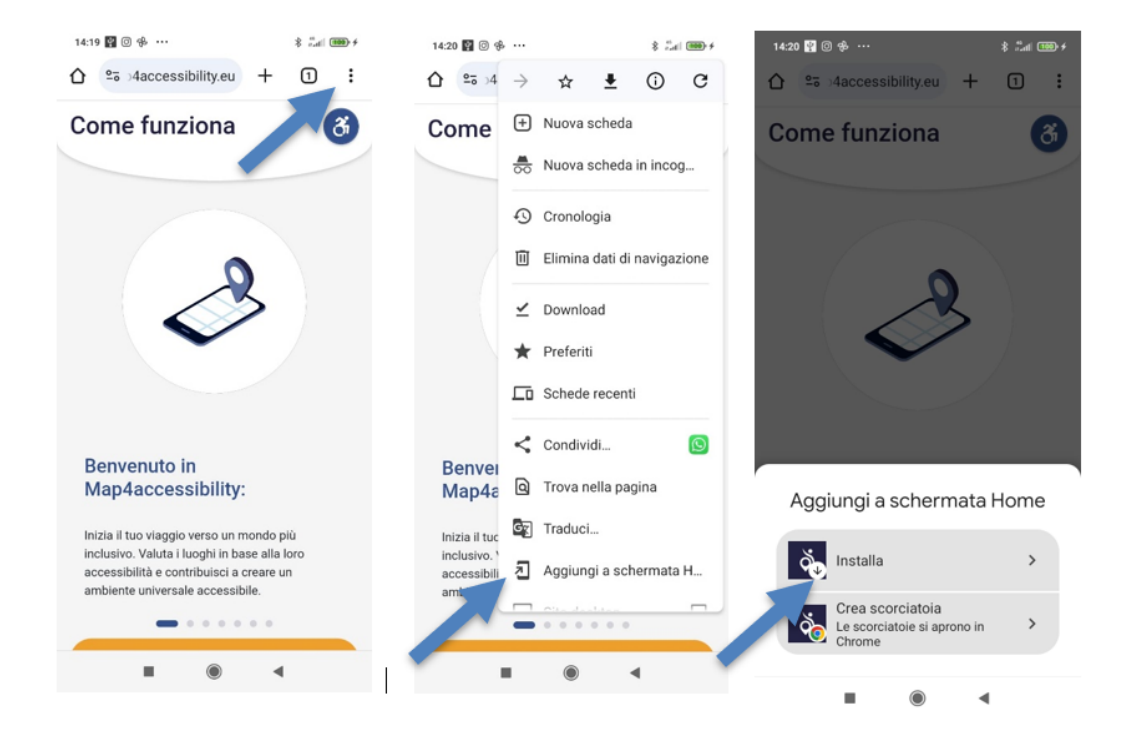

Une invite s'affiche. Appuyez sur le bouton Partager, puis sélectionnez **Ajouter à l'écran** d'accueil.

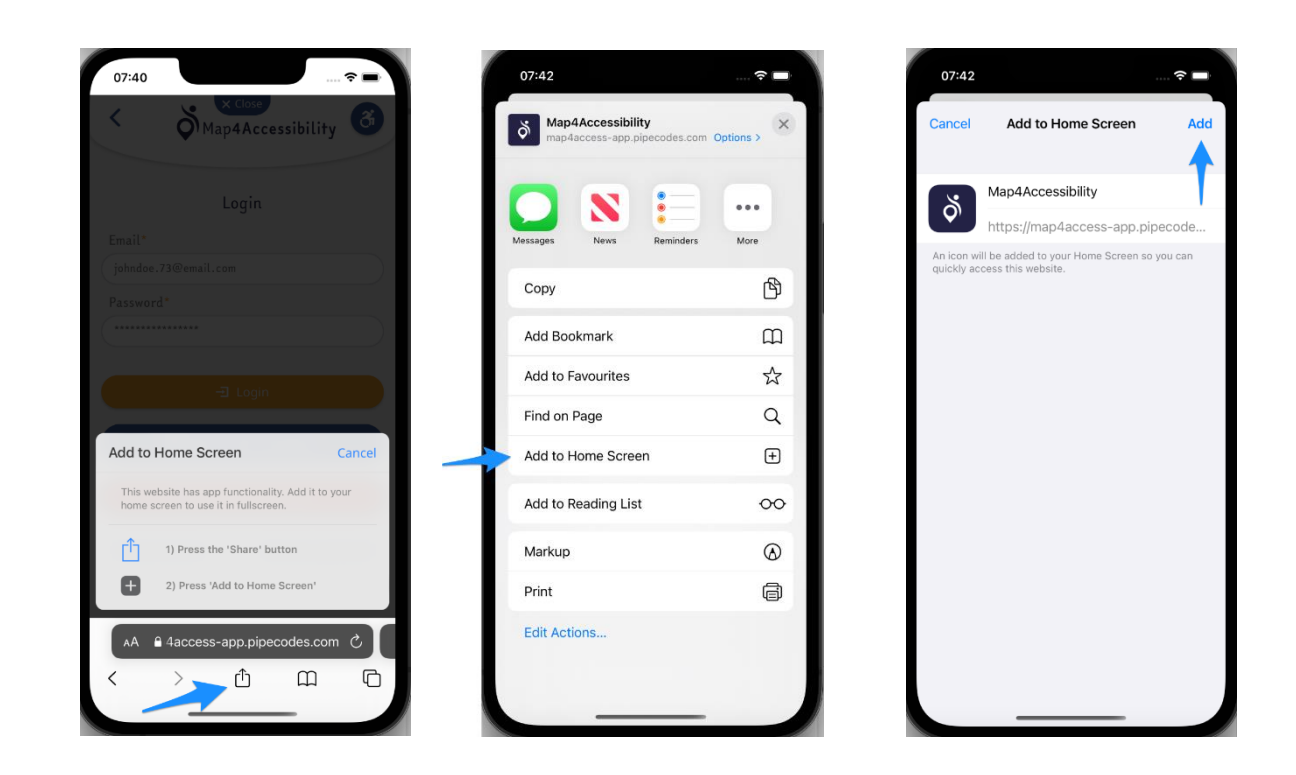

L'application est installée et ajoutée à votre écran d'accueil. Appuyez sur l'icône et profitez de l'application ! 😌

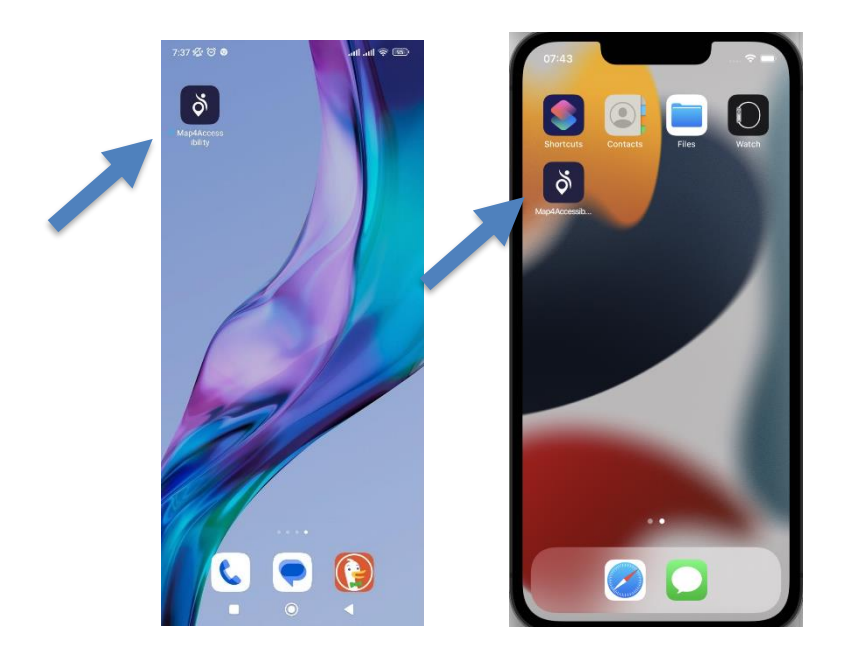

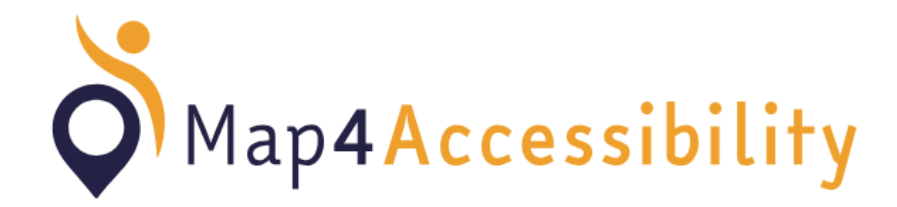

Comment installer

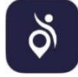

## Android and iOS systems

Allez sur <u>https://map4accessibility.eu/</u> ans le navigateur de votre appareil mobile et cliquez sur télécharger l'application.

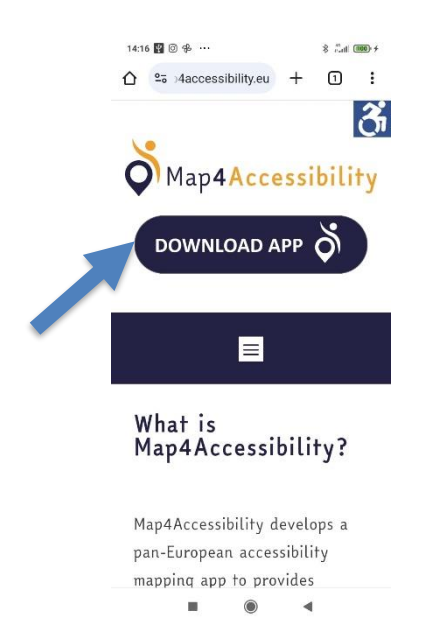

Ou bien scannez le code QR ci-dessous

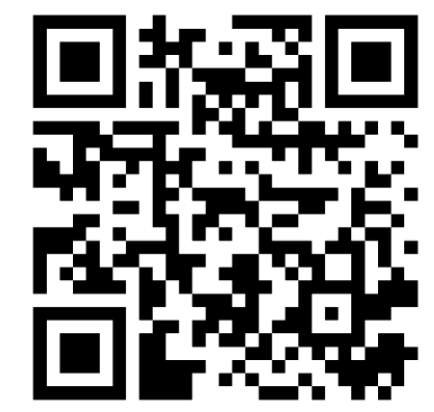

Aguarde um momento e, se aparecer a mensagem "Adicionar Map4Accessibility ao ecrã inicial" no ecrã na parte inferior do ecrã, toque nele para instalar.

| 7:35 12 😳                    | ® \$ In. In.     | 7:36 授 ③               |                                      | .all .al 📚 (      |
|------------------------------|------------------|------------------------|--------------------------------------|-------------------|
| ☆ ♠ ;s-app.pipecodes.com     | m 🎙 🖬 i          | 🟠 🍙 ;s-app.pipec       | odes.com                             | .∥ 1              |
| < Map4Acc                    | cessibility 🚳    | < هم الم               | x Close                              | sibility          |
| Login                        |                  |                        | Login                                |                   |
| Email*                       |                  | Email*                 |                                      |                   |
| johndoe.73@email.com         |                  | johndoe.73@email.c     |                                      |                   |
| Password*                    |                  | Password               |                                      |                   |
| ****                         |                  | Install app            |                                      |                   |
| -⊒ Logir<br>F Sign in with F | acebook          | Map4Acc<br>map4access- | essibility<br>app.pipecodes<br>Cance | s.com<br>I Instal |
| <b>G</b> Sign in with        | Google           | G Sign                 | in with                              | gle               |
| Create Account               | Recover password | Create Account         | Re                                   | cover passw       |
|                              | Homa sereen      |                        |                                      |                   |
| Add Map4Accessibility to     |                  |                        |                                      |                   |

Em alternativa, se a mensagem "Adicionar Map4Accessibility ao ecrã inicial" não for apresentada, experimente a opção seguinte procedimento de instalação: toque no canto superior direito do ecrã e instale a aplicação.

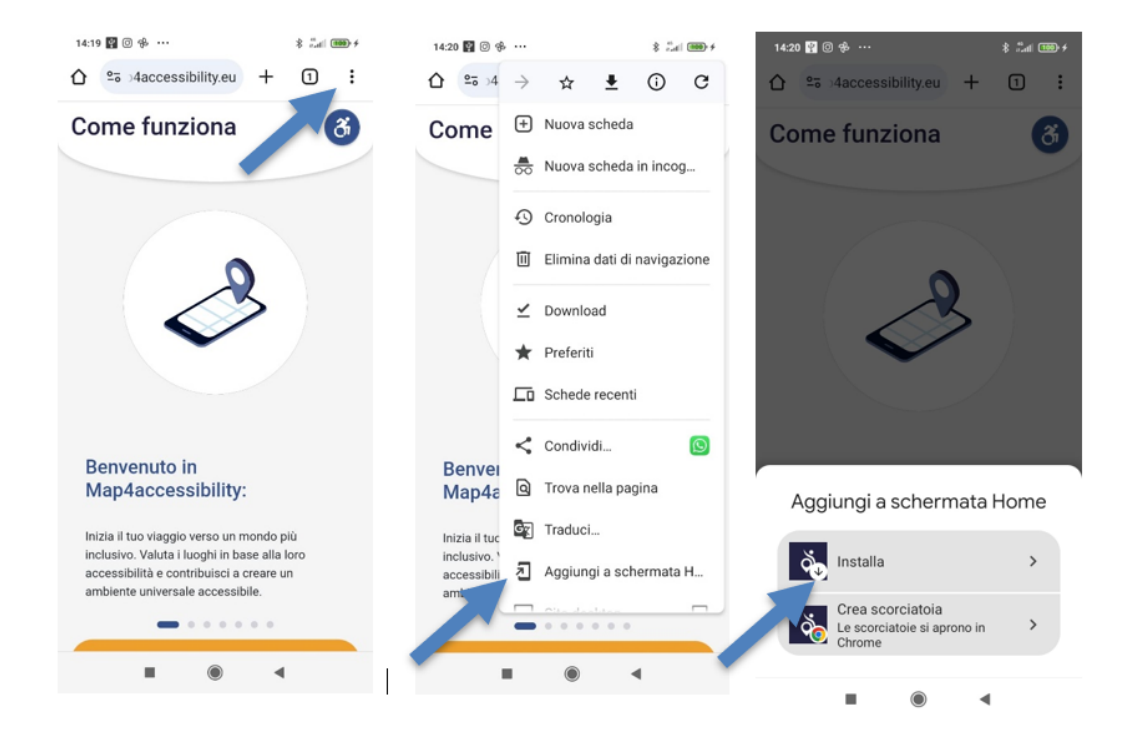

Verá uma mensagem. Toque no botão Partilhar e, em seguida, selecione **Adicionar ao ecrã** inicial.

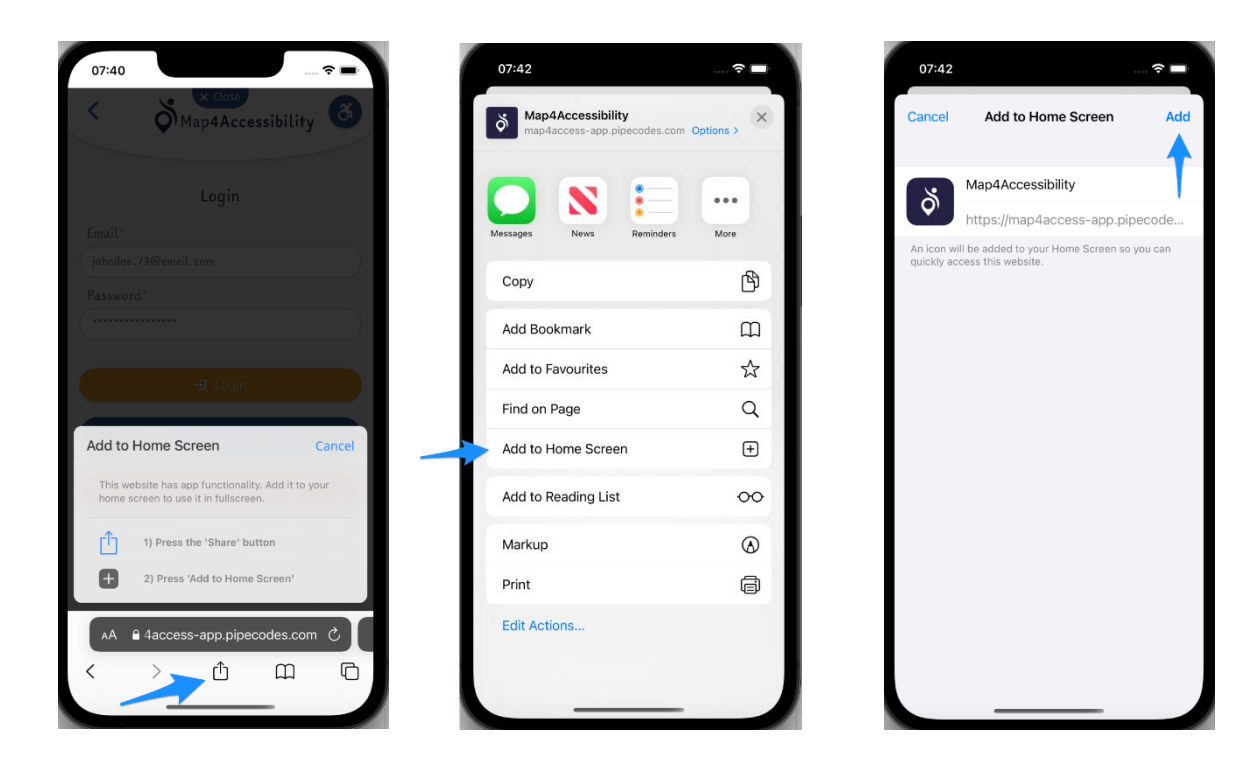

A aplicação é instalada e adicionada ao seu ecrã inicial. Toque no ícone e desfrute da aplicação!

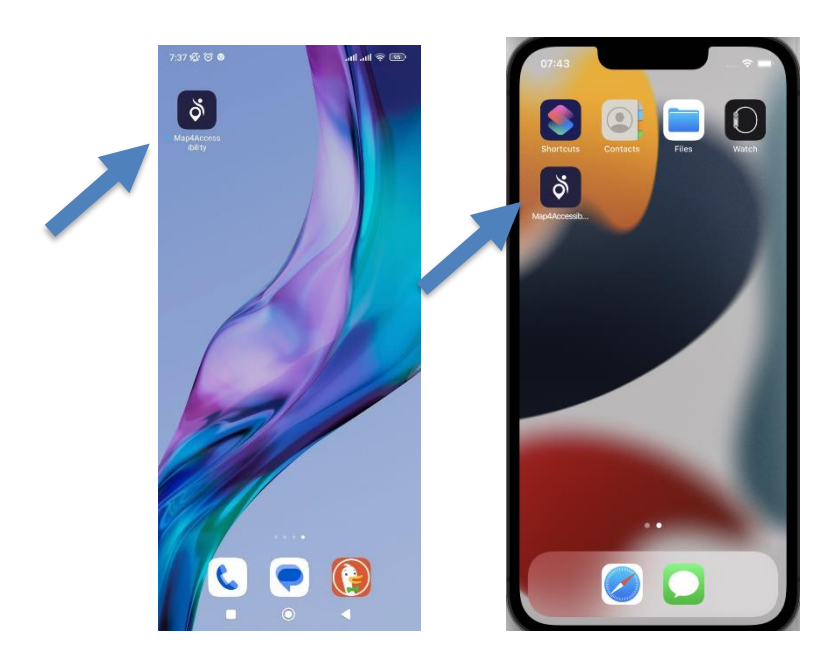